## Bruk av e-bøker fra Ebsco på NMH-biblioteket

Biblioteket abonnerer på en e-bokpakke fra Ebsco som heter eBook Academic Collection (EBSCOhost), der du som låner hos oss kan låne og lese e-bøker gratis.

- Bøkene kan leses fritt online på NMH eller via <u>VPN-løsning</u> hjemmefra. De kan søkes opp direkte i <u>Ebscos database</u>, eller via NMH-bibliotekets egen katalog <u>Oria.no</u>.
- De kan også lastes ned til PC/lesebrett/mobil for offline bruk for en periode på inntil 30 dager av gangen (etter dette kan de eventuelt fornyes eller lånes på nytt). OBS: Nedlastning krever at man først har opprettet en gratis personlig brukerkonto hos EBSCOhost (velg eBook Academic Collection -> Sign in -> Create new account) mens du er på NMHs nettverk. Se mer detaljert veiledning lenger ned på siden.
- På PC/Mac trenger man en relativt ny versjon av gratisprogrammet <u>Adobe Digital</u> <u>Editions</u> for å få åpnet PDF-filen til slutt. Dette får man tips og hjelp til underveis, når man forsøker å laste ned en bok første gangen.
- På mobil/nettbrett kan man f.eks. bruke gratisappen Bluefire Reader (eller andre e-boklesere som støtter Adobe Digital Editions), som kan lastes ned via Google Play eller iTunes.
- Muligheter for **utskrift av deler av bøker** varierer fra bok til bok ettersom de ulike forlagene opererer med forskjellige retningslinjer for dette.

EBSCOhost har hjelpesider dersom man skulle støte på utfordringer.

## Hvordan laste ned e-bøker for offline bruk - trinn for trinn

- 1. Last ned Adobe Digital Editions og lag deg en AdobelD.
- Gå inn i <u>eBook Academic Collection (Ebscohost) / E-bøker (Ebsco)</u> fra bibliotekets hjemmeside og lag deg en konto (Sign in -> Create a new account) mens du er på skolens nettverk.
- 3. E-bøkene kan leses i appen Adobe Digital Editions, eller du kan også laste ned for eksempel **Bluefire Reader** i iTunes Store eller Google Play (avhengig av enheten) gratis.

- 4. Når du åpner leseappen må du først **autorisere** den med en AdobelD, på denne måten vil brukerlisensen bli knyttet til enheten din (mobilen eller nettbrettet).
- 5. Bøkene kan du så søke opp direkte i <u>Ebscos database</u>, eller via NMH-bibliotekets egen katalog <u>Oria.no</u>.
- 6. Når du finner en bok du vil laste ned, trykk på **Full download** og logg inn på din personlige **My EBSCOhost**-konto.
- 7. Hak av for at du har Adobe Digital Editions installert. Velg eventuelt en kortere låneperiode enn 30 dager og trykk på **Full Download**.
- 8. E-boken skal nå lastes ned til enheten, og du kan gjerne velge å åpne den i Bluefire Reader eller i annen autorisert leseapp. Oppstår det problemer under selve nedlastningen, gå evt. til **Folder** og prøv på nytt. For mere informasjon, se <u>Ebscos egne hjelpesider</u>.

Biblioteket setter ellers pris på å få tilbakemeldinger om denne tjenesten, og håper den er til glede og nytte for dere!

NMH-biblioteket 18.01.17 oppdatert 03.05.18 og 20.12.19